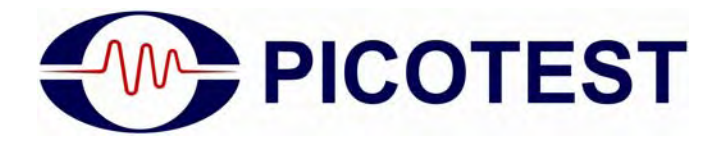

# **Voltage Regulator Test Standard**

Test Platform for Voltage Regulator and LDO Testing

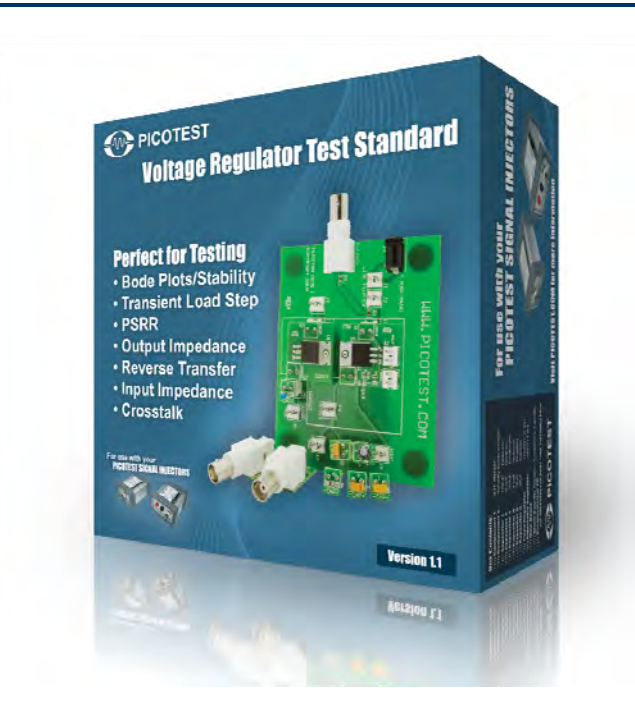

# **Documentation**

**Version 1.0a, January, 2012** Copyright © 2011-2012 Picotest Corp. All Rights Reserved

# **Trademarks**

The Picotest logo and "Picotest Injectors" are trademarks of Picotest Corp.

All other brand and product names mentioned herein are used for identification purposes only and are registered trademarks, trademarks, or service marks of their respective holders.

# **Copyright notice**

Except as permitted under the United States Copyright Act of 1976, no part of this publication may be reproduced or distributed in any form or by any means, or stored in a data base or retrieval system, without the prior written permission of Picotest Corp.

# **Contact information**

| Corporate offices | 1-877 914-PICO | Technical support e-mail | info@picotest.com       |
|-------------------|----------------|--------------------------|-------------------------|
|                   |                | World Wide Web           | http://www.picotest.com |

# **Table of Contents**

| Chapter 1 - Overview               | 5        |
|------------------------------------|----------|
| Welcome                            | 5        |
| What's Included                    |          |
| Parts List – Digi-Key PN           |          |
| Documentation and Support          |          |
| Warranty                           | 8        |
| Test Standard Kit Canabilities     | 9        |
| Special Analyzer Support           | 0        |
| Demo Board Layout                  |          |
|                                    | 44       |
| Chapter 2 – Making Measurements    |          |
| Connection Legend                  |          |
| Stability (Bode Plot) Measurements |          |
| Equipment List                     |          |
| Connectivity Diagram               |          |
| Calibrating the setup              |          |
| Making the Measurement             |          |
| Why is this important              |          |
| Lips                               | 15<br>15 |
| Transiont Stop L and Massurements  |          |
| Equipment List                     | 10       |
| Equipment List                     |          |
| Equipment Setup                    |          |
| Why is this important              |          |
| Tins                               | 22       |
| PSRR Measurements                  |          |
| Equipment List                     | 23       |
| Connectivity Diagram               | 23       |
| Making the measurement             |          |
| Why is this important              |          |
| Tips                               |          |
| Other Recommendations              |          |
| Output Impedance                   |          |
| Equipment List                     |          |
| Connectivity Diagram               |          |
| Making Measurements                |          |
| Why is this important              |          |
| Recommendations                    |          |
| Reverse Transfer                   |          |
| Equipment List                     |          |
| Connectivity Diagram               |          |
| Why is this important              |          |
| Tips                               |          |
| Crosstalk                          |          |

| Equipment List        |  |
|-----------------------|--|
| Connectivity Diagram  |  |
| Data to Record        |  |
| Why is this important |  |
| Input Impedance       |  |
| Equipment List        |  |
| Connectivity Diagram  |  |
| Data to Record        |  |
| Why is this important |  |
| Tips                  |  |
| *                     |  |

| Chapter 3 - References |  |
|------------------------|--|
| General                |  |

# **Chapter 1 - Overview**

# Welcome

Thank you for purchasing the Voltage Regulator Test Standard kit from Picotest.

The kit is designed to ease testing of voltage regulators, LDO and other type of threeterminal regulators. With the kit you can perform many different types of tests:

- Stability
- PSRR
- Transient Load Step
- Crosstalk
- Reverse Transfer
- Output Impedance
- Input Impedance
- Component Impedance

### Summary of Benefits:

- Easily compare the performance of different regulators
- Easily perform a series of characterization measurements like PSRR, Reverse Transfer, Stability and Output Impedance on a particular regulator circuit configuration
- Easily swap load capacitance to investigate the impact on your regulator
- Easily characterize fixed and adjustable regulators

# What's Included

### Your Voltage Regulator Test Standard Kit Includes:

- Motherboard One (1) populated
- Regulator Boards One (1) LM317 adjustable regulator and one (1), TLV2217 fixed regulator, two (2) blank boards
- Components Two (2) populated, 2N3904 BJT and Schottky Diode SR105-T, three (3) blank boards
- Capacitor Boards Six (6) populated: ceramic (0.1u, 22u), tantalum (100uf, 15uf, 2.2uf), and electrolytic (100uf), four (4) blank boards
- AC Wall Adapter One (1) 100-240 AC 7.5V DC with worldwide plug set
- CD with documentation, Agilent E5061B data files, other support documentation

### Parts List – Digi-Key PN

- LM317TFS-ND
- 296-21611-5-ND (TLV2217)
- 2N3904TFCT-ND
- SR105DICT-ND
- 399-4658-1-ND (100uF 6.3V 45mOhm)
- 490-3811-ND (0.1uF X7R)
- 493-1283-ND (100uF 16V)
- 399-3741-1-ND (2.2uF 25V 3.5 Ohm)
- 478-1707-1-ND (15uF 20V 1.7 Ohm)
- 445-1422-1-ND (22uF 6.3V)

Figure 1 details the contents of the kit. The supplied blank boards are not shown.

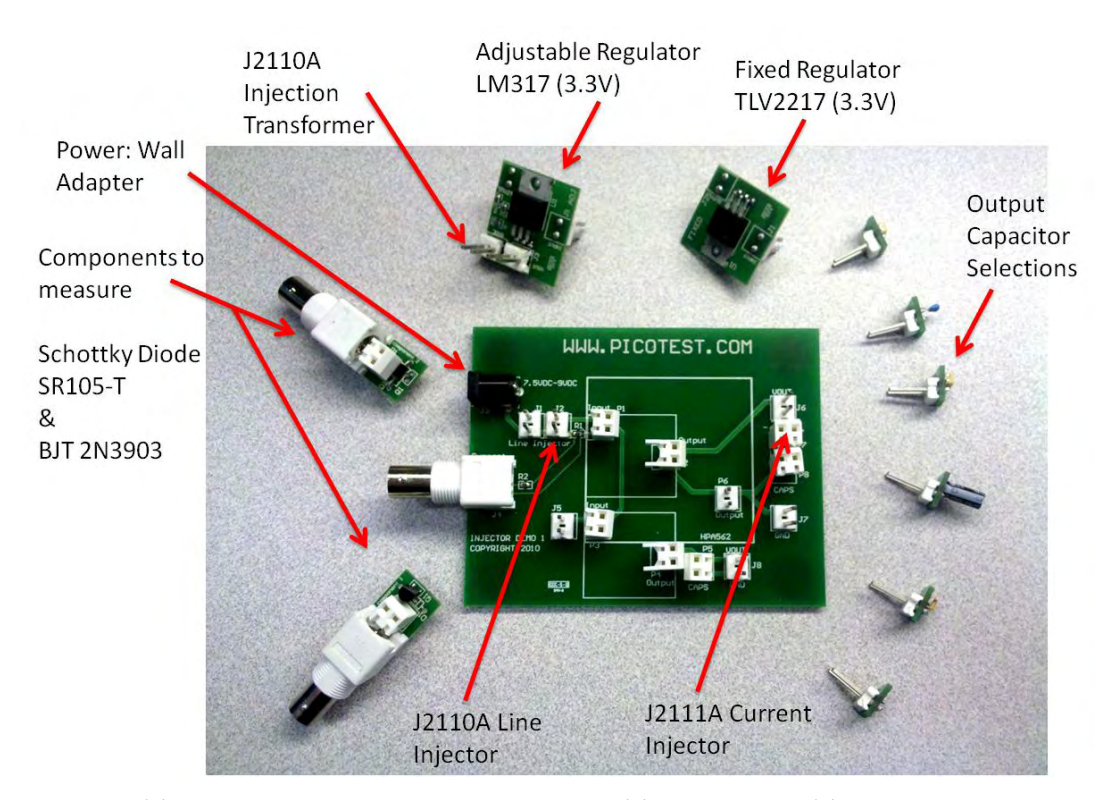

Figure 1: The contents of the Voltage Regulator Test Standard. The figure shows where the Picotest Injectors (Injection Transformer J2100A/J2101A, Current Injector J2120A, and Line Injector J2130A) are connected.

# Voltage Regulator Test Standard

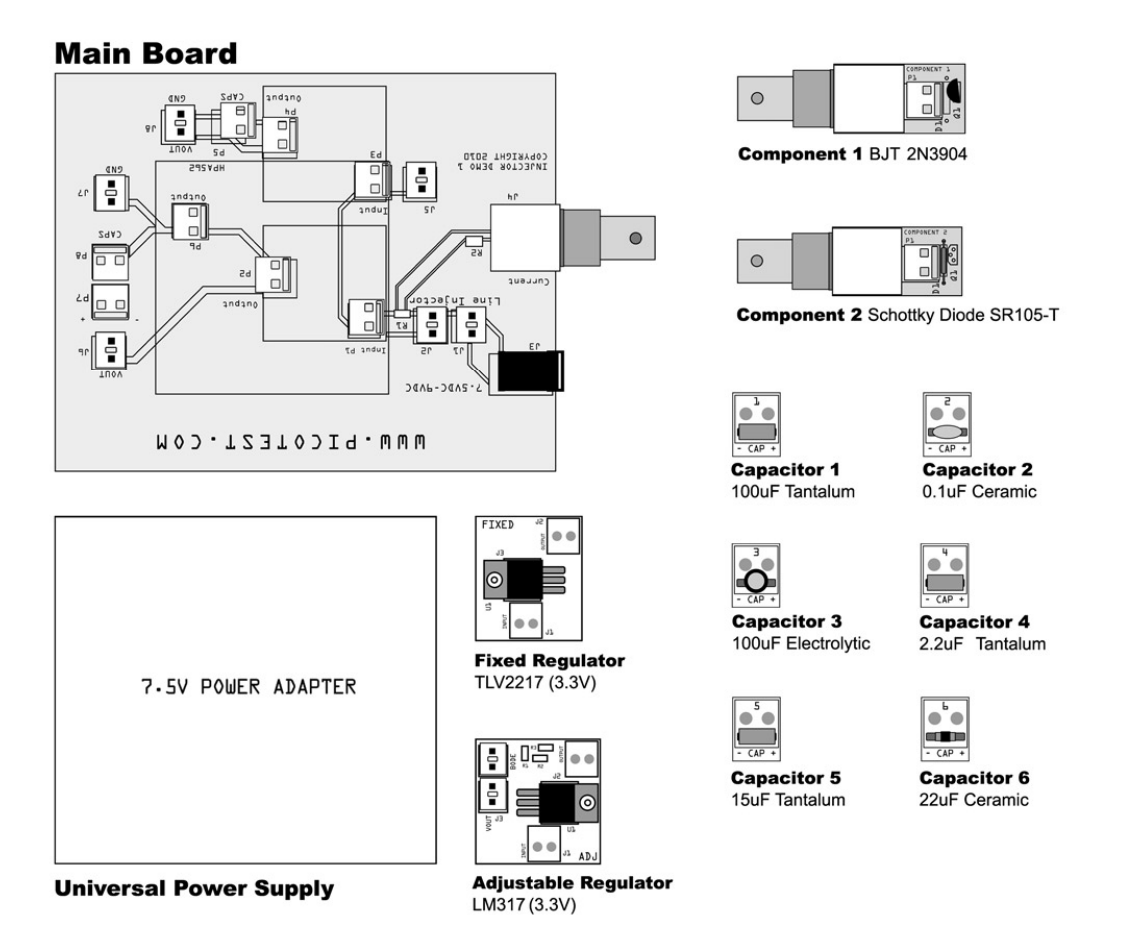

Figure 2: The structure of the Voltage Regulator Test Standard as it is laid out in the delivery box.

# **Documentation and Support**

The support section of Picotest's web site, <u>http://www.picotest.com/support.asp</u>, contains additional documentation and various publications on testing power supplies regulators and other equipments in the Picotest Signal Injector Set.

# Warranty

Every Picotest product you buy from Picotest.com is backed by a 3 year product manufacturer's warranty.

# Test Standard Kit Capabilities

The Voltage Regulator Test Standard kit is designed to assist you in testing all types of voltage regulators and LDOs, individually or as part of a distributed power system. This manual presents the material in a tutorial format so that you can perform each test yourself, using the connection diagrams provided. Bench test results are also provided so you can compare your measured results.

The tests outlined require the following additional equipment

# Stability, PSRR, Input / Output Impedance, reverse transfer: Test

Network Analyzer - Agilent E5061B Network Analyzer

### Step Load Test

Arbitrary Waveform generator or function generator with controllable rise and fall times - Picotest G5100A or similar Oscilloscope – Agilent DSO or similar

Equipment Note: the Picotest Signal Injectors may be used with just about any suitable network analyzer, arbitrary function generator, and oscilloscope.

### **Special Analyzer Support**

The CD in you kit includes the network analyzer measurement files for each measurement.

The measurements are including on this CD in the Agilent Setup Files folder. Copy these "state" files to the hard drive of the E5061B and recall them when prompted in each measurement. This allows all of the settings to be provided for your convenience and also for you to see if your measurement results are correct.

# **Demo Board Layout**

The diagram below discusses how the Picotest Signal Injectors, and components and load capacitors are connected to the Test Standard motherboard.

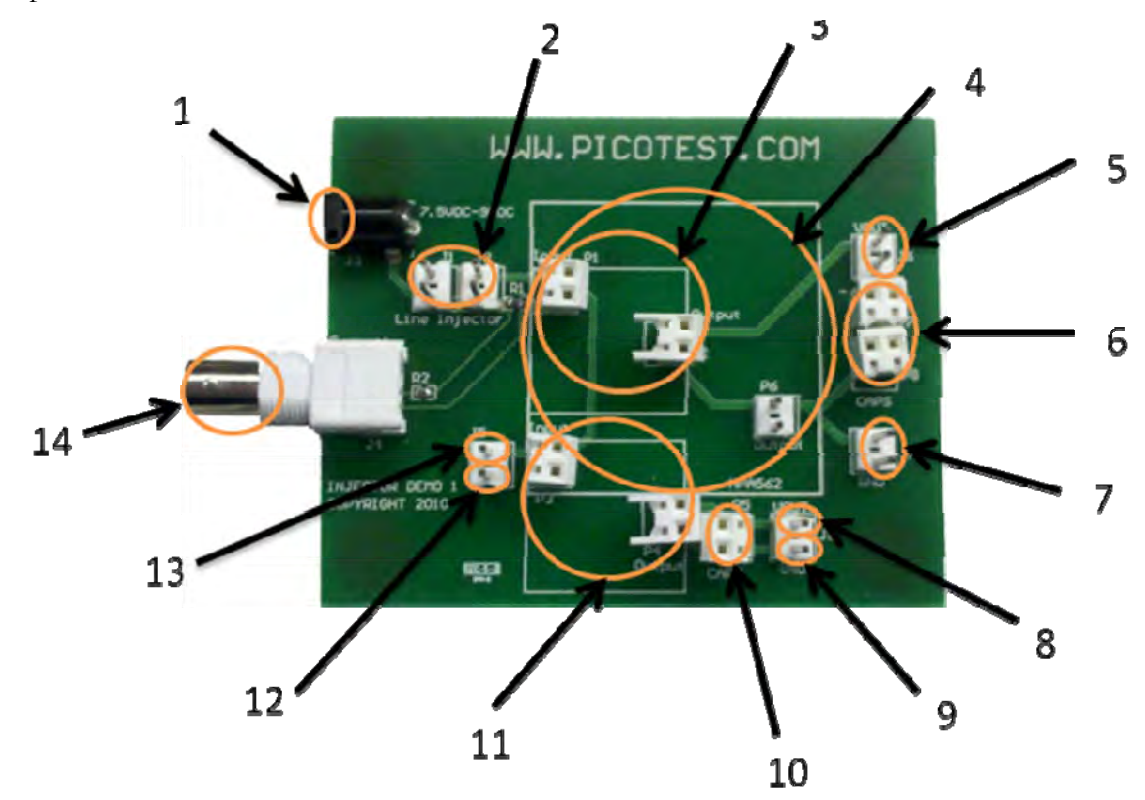

Figure 3: The Voltage Regulator Test Standard motherboard and its key connection points.

- 1. Input power connection AC Wall Adapter 7.5V input
- 2. Input header (jumper top of J1 & J2 if J2120A Line Injector is not used)
- 3. Regulator 1 connection slot
- 4. Texas Instruments HPA562 regulator connection slot (HPA562 and others available separately)
- 5. Regulator 1 Output
- 6. Two slots for Regulator 1 and output capacitor(s)
- 7. Regulator 1 ground
- 8. Regulator 2 output
- 9. Regulator 2 ground
- 10. One slot for Regulator 2 output capacitor
- 11. Regulator 2 connection slot
- 12. Input ground pin
- 13. Input voltage pin
- 14. Input current monitor (50 Ohm termination)

# **Chapter 2 – Making Measurements**

# **Connection Legend**

For each measurement connection diagrams are used to describe the setup of the equipment and cables used in the measurement. The following legend will be used throughout this manual for more easy readability.

# Connection Legend • Banana Cable • OClip end • OPlug end • OTwisted pair • OBanana cable to ground pin • BNC Cable • 1:1 Scope Probe • Ground Clip • Jumper Wire $50\Omega$ • Use $50\Omega$ termination at analyzer High $\Omega$ • Use high impedance termination at analyzer Figure 1: The symbols used in the connection diagrams.

# Stability (Bode Plot) Measurements

The Bode plot is the generally accepted method for assessing the stability of a voltage regulator control loop. The LM317 adjustable regulator board is used to demonstrate this test. While this is a common voltage regulator type, there is one oddity in measuring the bode response. That is that the voltage reference is connected to the output voltage and not to ground. For this reason the measurements for both ChR and ChT are referenced to Vout and not ground. In most applications, the probes will connect to ground.

# WARNING!!!

Because the measurement is referenced to Vout and not Ground, the output is effectively floating. By connecting the ground clip leads of the scope probes to Vout of the regulator, output ground is NOT the same as input ground and by adding any grounded equipment to output ground will result in a short circuit between the output and ground. If this happens, the 2 Ohm resistor on the input ground side will act as the fuse, burn out and the board will be unusable until the resistor is replaced.

# **Equipment List**

- Agilent E5061B network analyzer
- J2100A or J2101A Injection Transformer
- J2111A Current Injector
- Two 1:1 scope probes or BNC cables with hooks or clips
- J2140A Attenuator
- LM317 Adjustable Regulator board

Note: In each measurement, the J2111A Current Injector is used as a static 25mA load, or a voltage controlled stepped load for load perturbations, or both.

When using the oscillator of the analyzer to modulate J2111A's current over frequency, the bias switch on the injector must be set to "+" for positive output regulators (the analyzer's inputs must be in Class A bias).

# **Connectivity Diagram**

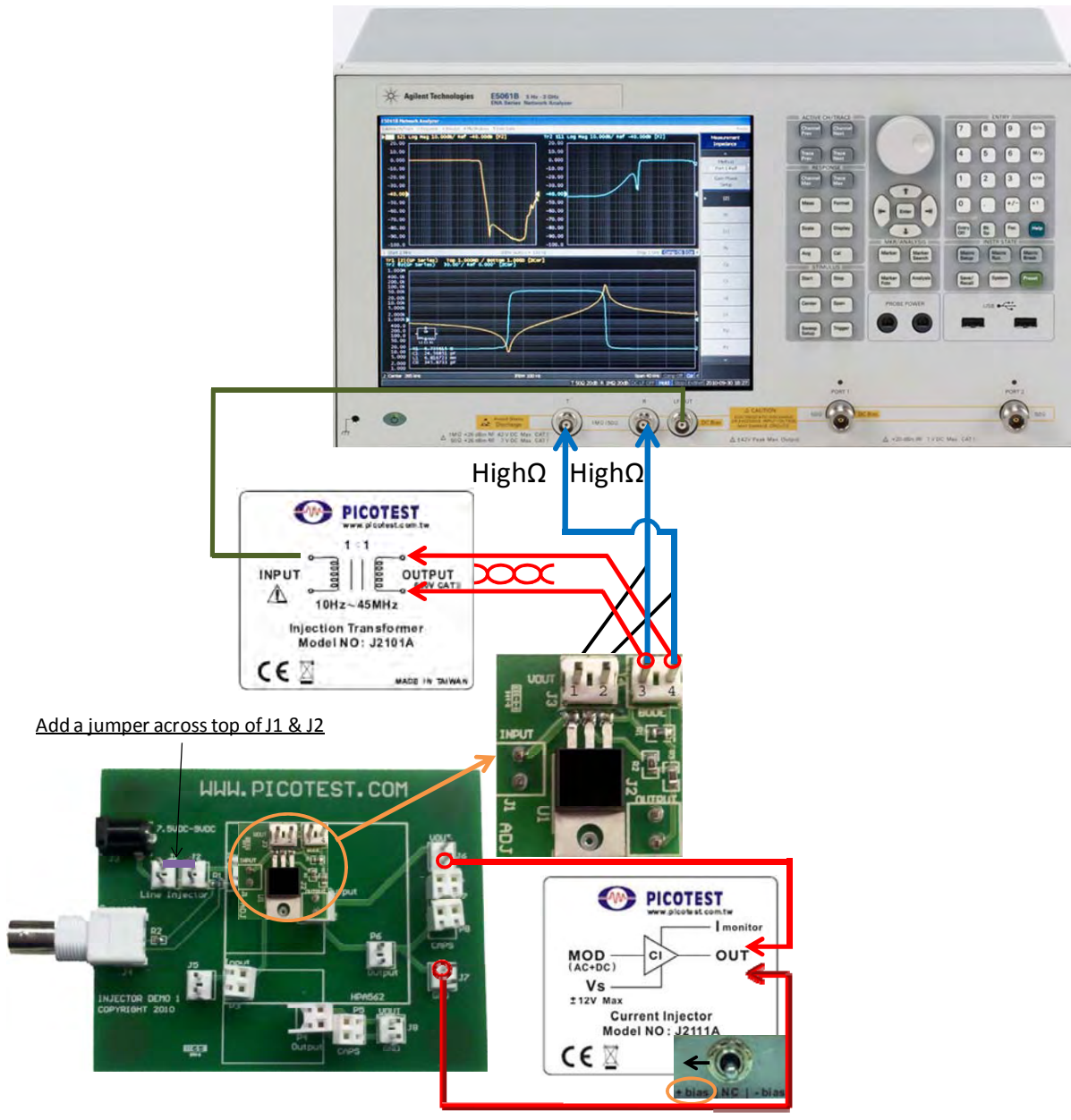

Figure 2 –Bode measurement connection diagram.

The current injector is connected to the output of the regulator to provide a 25mA load on the regulator. Make sure the bias switch is switched toward the "+ bias" side on the J2111A Current Injector to provide this 25mA. Power the demo board with the 7.5V wall adapter and the J2111A Current Injector with the J2170A High PSRR Regulated Adaptor.

# Calibrating the setup

With the equipment connected as shown in the connection diagram and power applied, connect both the ChR and ChT probes to pin 4 on the analyzer connector on the ADJ regulator board (J4). Connect the ground clips of both probes to either pin of J3. These two pins are connected together on the PCB. Use the "Recall State" feature to load the setup file, "Bode Plot.sta".

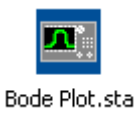

Under the calibration menu, select the "THRU" calibration. This calibration will adjust for the differences in frequency response of the two probes. For additional details and methods about calibration, see the calibration help in the software's help (F1) menus.

### **Making the Measurement**

With the analyzer calibrated, move the probe connected to ChR of the analyzer to pin 3 of the ADJ board. You should see measured bode response with solid lines and the provided result with dashed lines. If your plot is upside down, switch the position of the two probes. If you switch the probes at the analyzer you will need to repeat the calibration above!

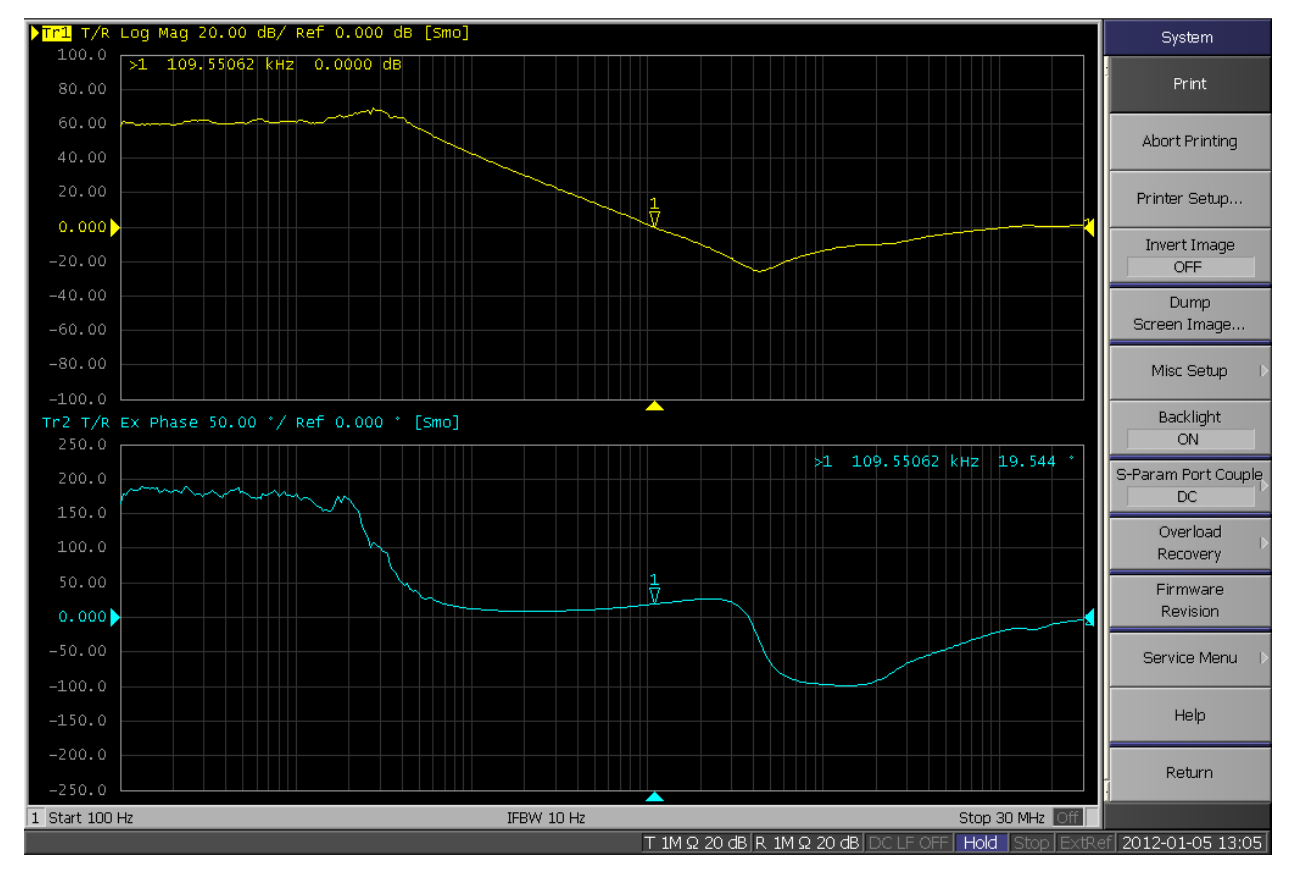

The resulting Bode plot should look similar to Figure 3:

Figure 3 – Bode plot of LM317 test circuit.

Note the circuit has high bandwidth and great phase margin, but higher frequencies indicate areas of instability and will cause output voltage oscillations seen in the time domain.

# Why is this important

- The stability of a control loop determines the closed loop performance of many aspects of the device.
- An unstable power supply can oscillate, resulting in very large apparent ripple at the bandwidth of the control loop. This oscillation also appears as EMI at both the input and the output of the power supply or regulator. This has all of the drawbacks associated with ripple.
- The control loop stability controls PSRR, dynamic response and output impedance. Poor stability means that all of these responses will also be poor.

# Tips

- The #1 measurement issue is using an injection signal that is too large. The signals must be very small, and in some cases an attenuator is needed to reduce the oscillator signal level. The Picotest J2140A provides attenuation of 10dB-70dB in 10dB steps.
- The stability is significantly dependent on operation conditions, such as input voltage and load current, so be sure to evaluate it at all operating conditions.
- It is possible for the loop gain to increase after crossing unity gain, resulting in additional crossings so be sure that you measurement and injector are capable of measuring to a sufficient frequency.
- Often, circuit loads include decoupling capacitors and filters that can destabilize the control loop. Be sure to include them in your measurements
- Use of audio transformers or video transformers is not recommended and they will often provide incorrect results.

# Recommendations

Insert the 100uF tantalum capacitor (Capacitor 1) into P7 or P8. Use the "Recall State" feature to load the setup file, "Bode Plot, -45dBm.sta".

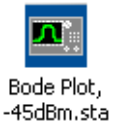

Repeat the steps for calibrating the probes, then try measuring with the current settings.

Notice that the current measurement does not overlay well with the saved data. This is because the current measurement has too large of an oscillator signal level that it is yielding a measurement with the wrong answer. Change the oscillator power level -10 dBm. Re-running the measurement, you can see the results have changed from before! If you continue decrease the signal level, we will reach the -45 dBm before we get to the correct answer. The J2140 Attenuator is occasionally needed to produce a small enough oscillator injection level such that we are not affecting the measurement with the signal and can get the correct result. Connect the 40dB attenuator to the output of the E5061B oscillator as shown in Figure 4:

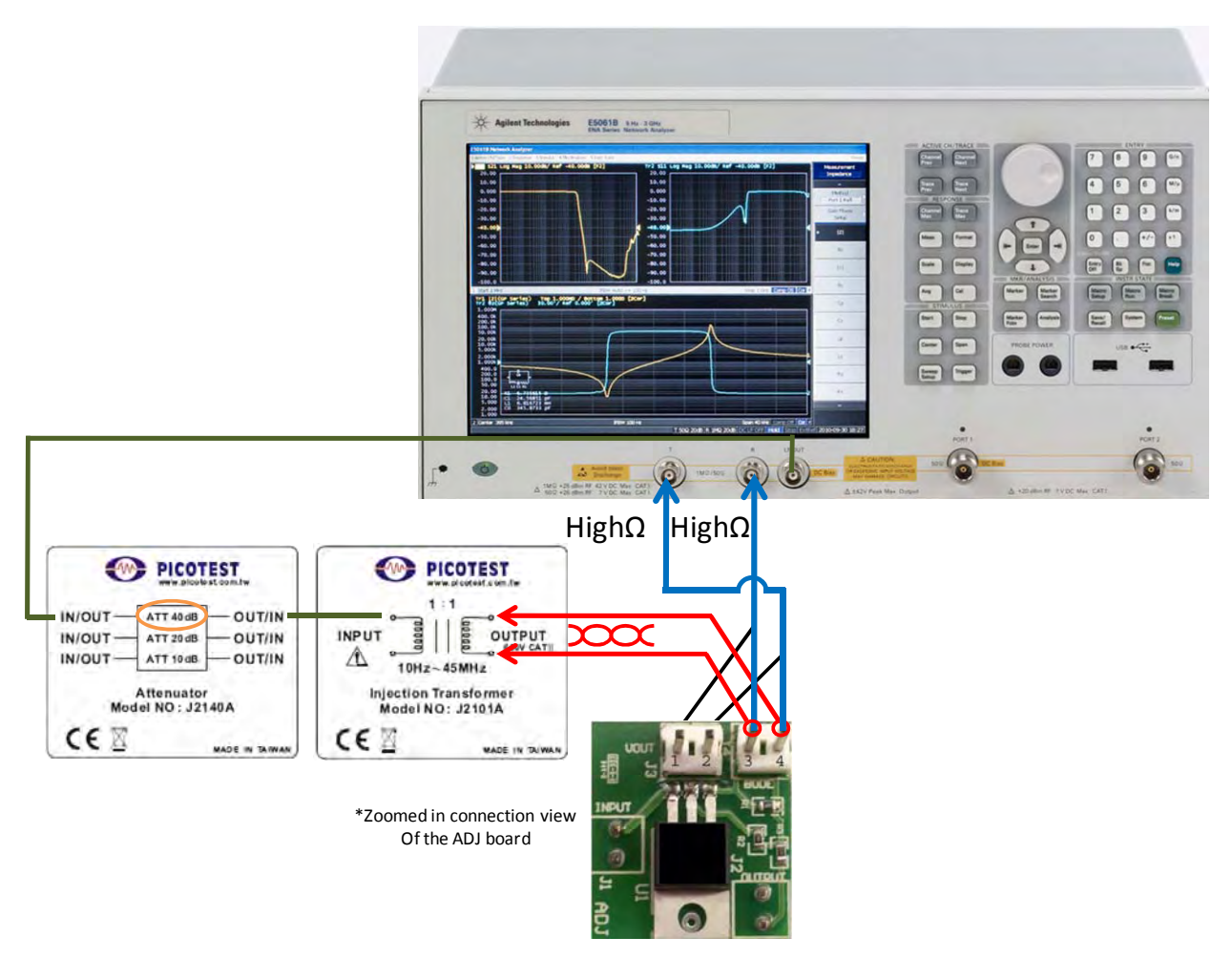

Figure 4 – LM317 to analyzer connection with the addition of the 40dB Attenuator.

Now reset the signal level in the configuration box back to -5 dBm. Performing the measurement with a -45dBm injection signal should now yield the correct result and the measurement should like Figure 5:

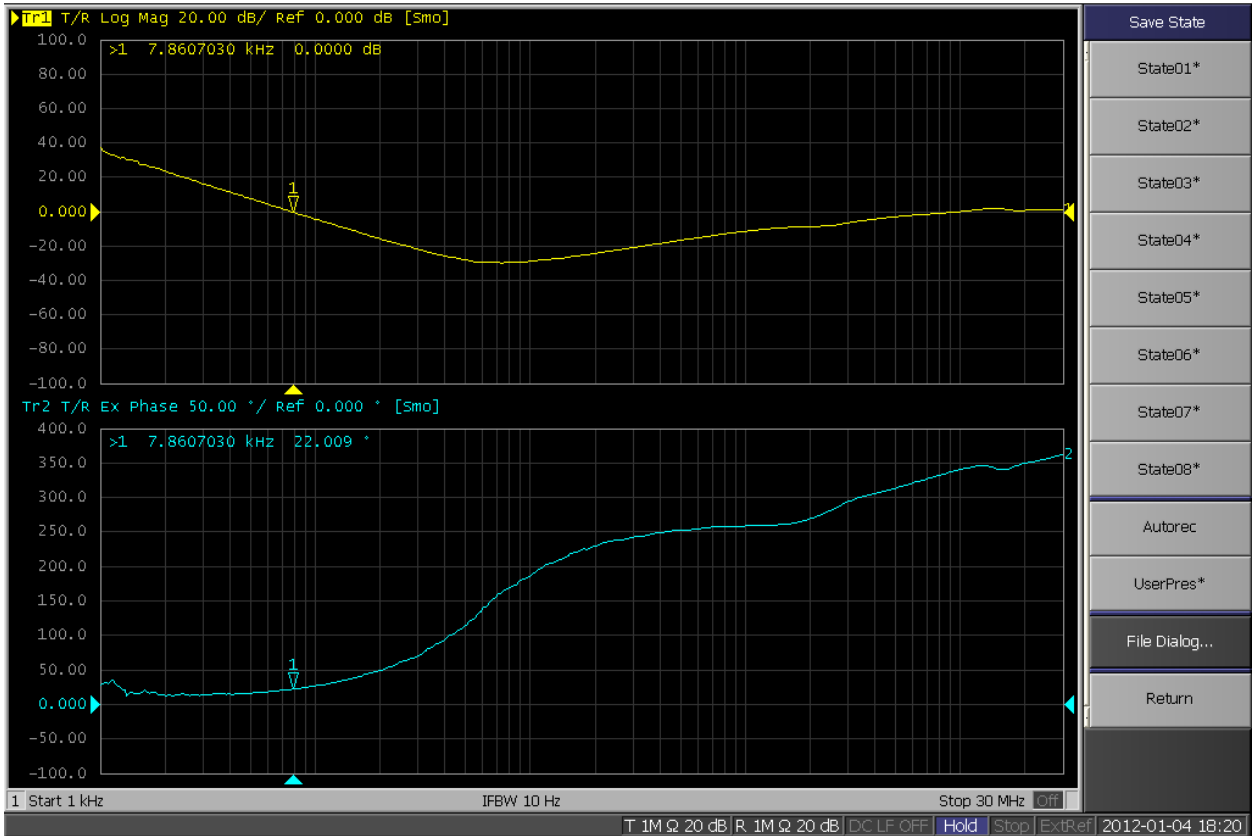

Figure 5 – Correct Bode plot of LM317 test circuit. Signal injection level is at -45dBm.

Often levels below the smallest capability of the analyzer are required to yield the correct result. The best way to recognize that the signal level is affecting the measurement is to run multiple sweeps at increasing lower levels until the shape of the measurement is no longer affected by the decreasing level. Striking a balance between being below the level where we affect the measurement yet being above the noise floor is the goal. Don't be afraid of a little noise at low injection levels, your measurement being accurate is at stake!

# **Transient Step Load Measurements**

The step load test shows the time domain response of the voltage regulator to a change in current. If the current change is small signal, information about the control loop can be observed. The solid state current injector has a high bandwidth and fast response time in order to assure that the injector itself does not limit the measurement.

# **Equipment List**

- High Speed Wave Generator, such as the Picotest G5100A
- J2111A Current Injector
- Oscilloscope
- LM317 Adjustable Regulator board

# **Connectivity Diagram**

Note: In general you can add a jumper across the top of J1/J2 or you can connect the Picotest line Injector. This applies to every test.

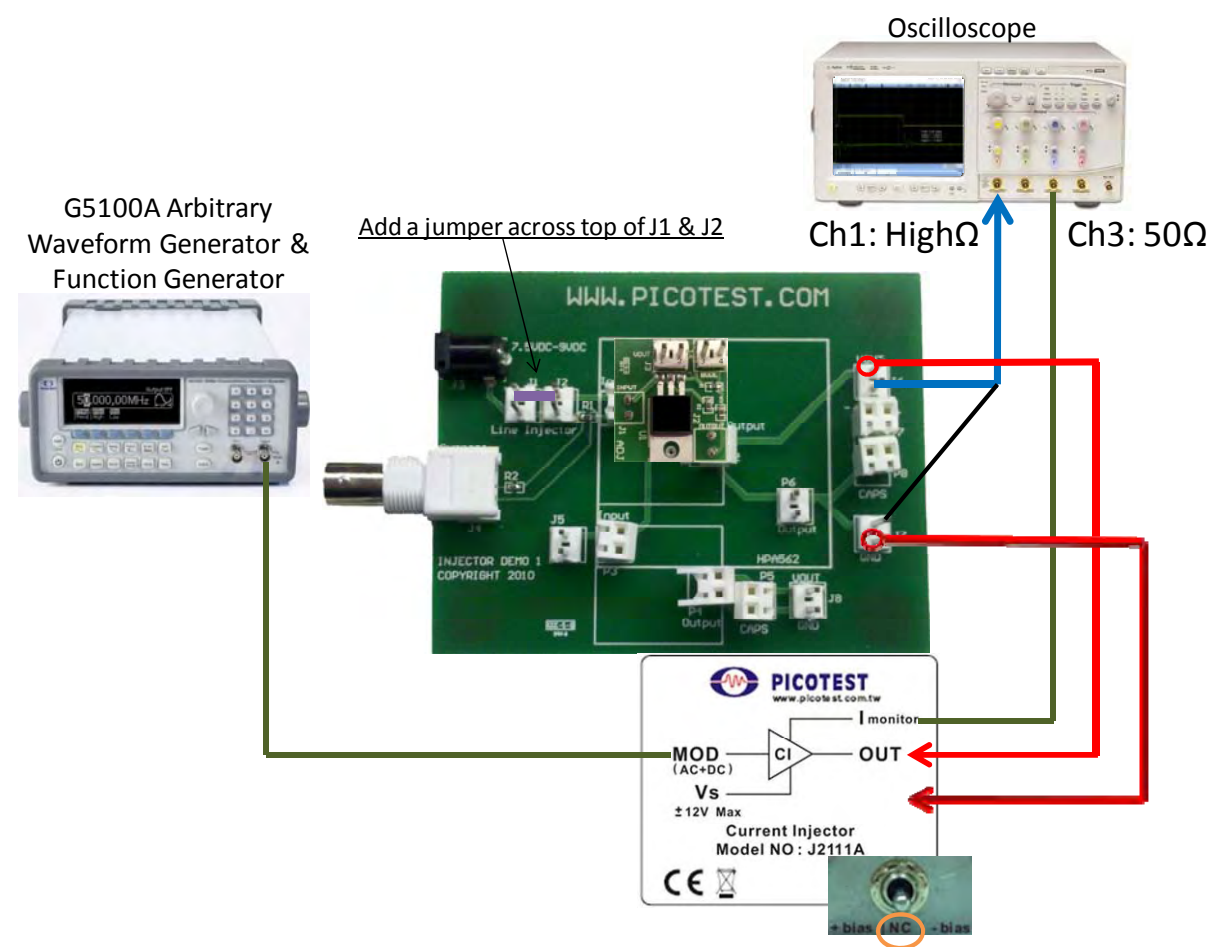

Figure 6 – Step load connection diagram.

# **Equipment Setup**

Insert the 22uF ceramic capacitor (Capacitor 6) into P7 or P8. On the waveform generator, set a 1kHz square wave to an amplitude of 2V (20mApk-pk) and set the DC offset to 1.0V. Set the time base on the oscilloscope to 200uS/div.

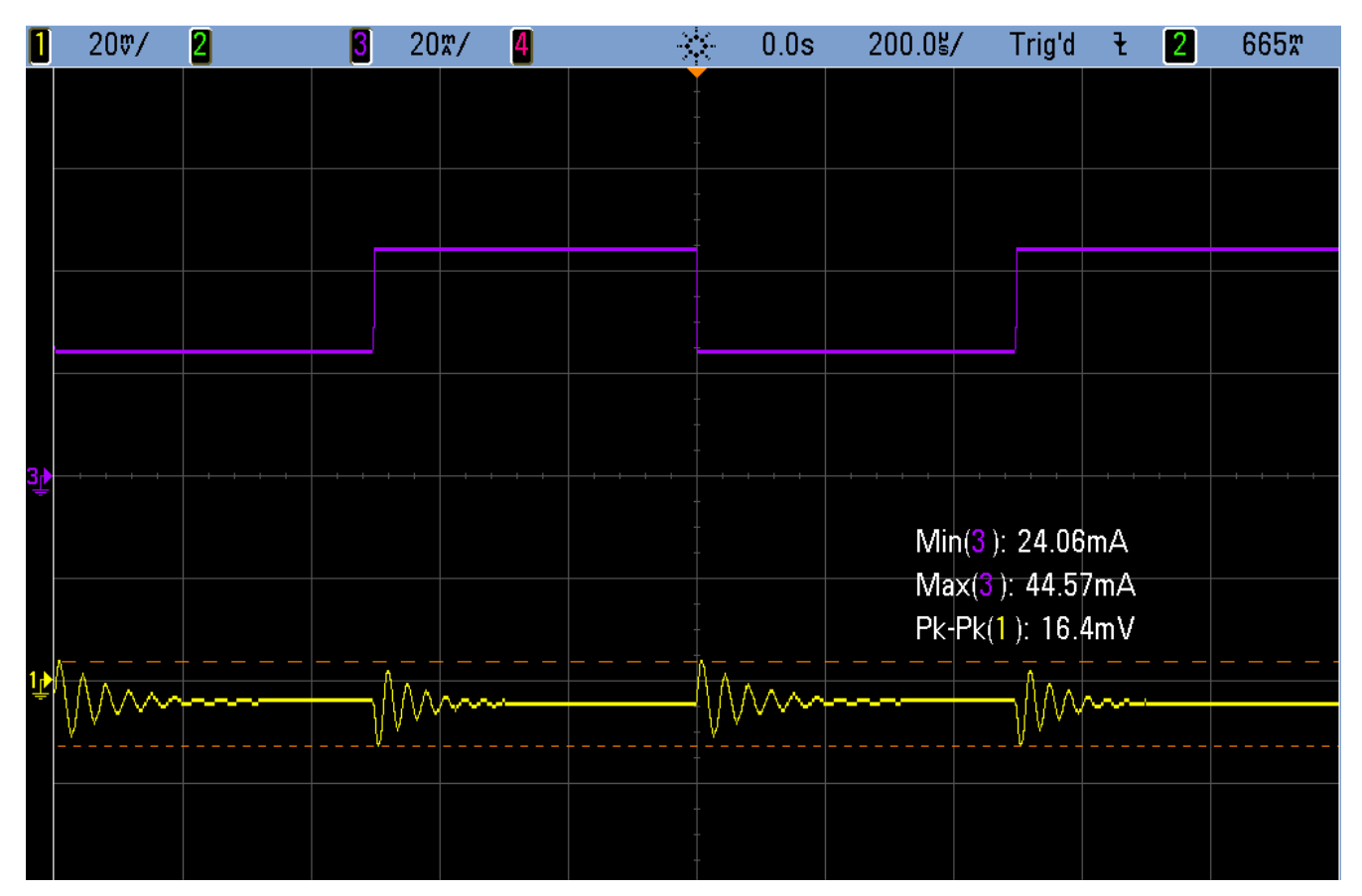

Figure 7 – LM317 output voltage response (Ch1) to load step (Ch3) – 200us time base.

Note that the frequency response has two distinct frequencies, indicating the sensitivity of the bandwidth to the load current. This ringing is indicative of a low phase margin, which is confirmed by the Bode plot measurement. Change the time base on the oscilloscope to 10uS/div.

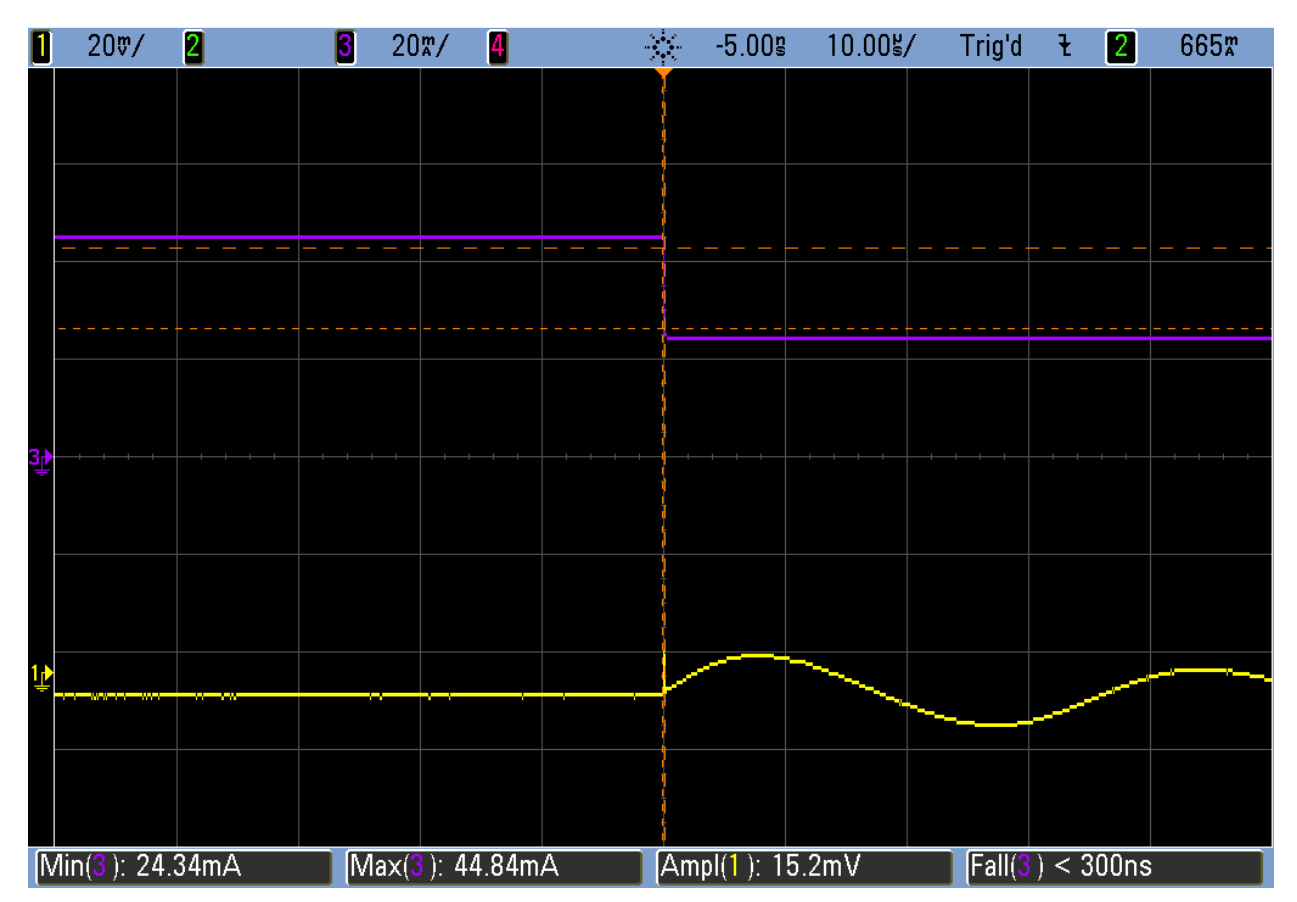

Figure 8 - LM317 output voltage response (Ch1) to load step (Ch3) – 10us time base.

Note the appearance of a higher frequency voltage excursion. Not having a high enough resolution when looking at the step load response is one simple way to get the incorrect result.

Now change the time base on the oscilloscope to 200nS/div. Note the change in the apparent voltage excursion. It is now very apparent that there is a high frequency voltage spike that is actually higher in amplitude than the original ringing seen when at a larger time base!

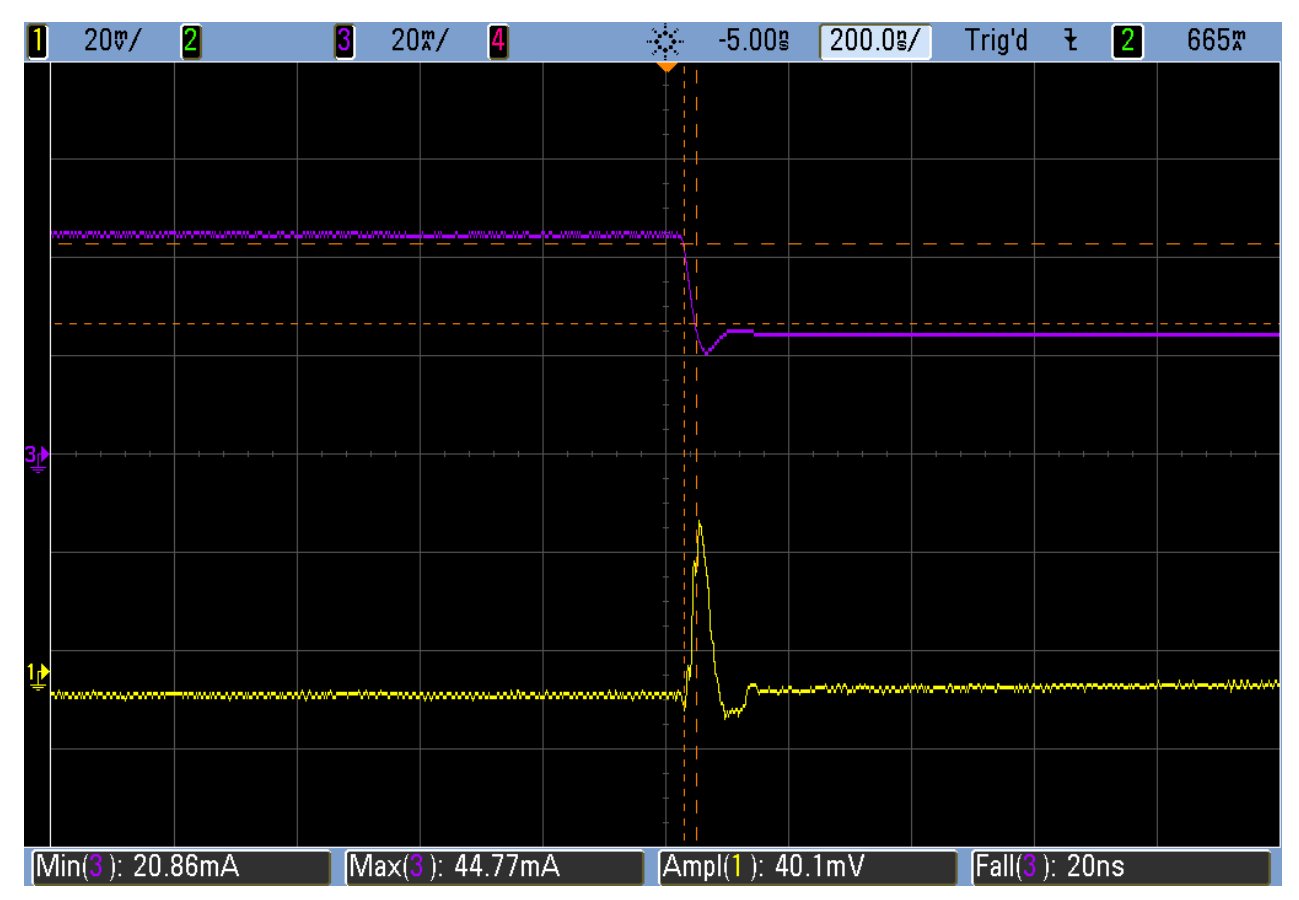

Figure 9 - LM317 output voltage response (Ch1) to load step (Ch3) – 200ns time base.

Changing the rise/fall time of the square wave to slower rate (as seen with slower electronic load rise/fall times) will result in a change in the voltage excursion. This is a second simple way to get an incorrect result.

# Why is this important

- Under dynamic loading conditions the voltages can go far below and above the DC regulation limits. This can cause damage to the loads.
- The dynamic voltage response can have similar effects to ripple, including degrading SNR, BER, phase noise, jitter, etc.

# Tips

- The solid state current injector is a small signal injector, allowing observation of the control loop performance. It is not to be confused with an electronic load
- An electronic load is generally not useful for this test, especially if small output capacitors are used. The electronic load has low current rise and fall times as well as low operating bandwidth compared with the solid state current injector
- There are two responses, the natural response, which occurs when the load change occurs at a rate much lower than the bandwidth of the regulator and the forced response, which occurs when the load change is at the bandwidth of the regulator
- It is possible (and quite easy, in fact) to obtain incorrect results from the load step testing. The oscilloscope (and probe) must have adequate bandwidth and sampling rate. The time base must also be consistent with the measurement.

# **PSRR** Measurements

PSRR or Power Supply Rejection Ratio is the measure of the conducted susceptibility of a regulator. In short, this is a measure of how much of an AC signal is attenuated from the input to the output. In this measurement we inject an AC signal into the input of the regulator using the J2120A Line Injector and measure input voltage (into ChT) over output voltage (into ChR).

# **Equipment List**

- Agilent E5061B network analyzer
- J2111A Current Injector
- J2120A Line Injector
- Two 1:1 scope probes or BNC cables with hooks or clips
- LM317 Adjustable Regulator board

### **Connectivity Diagram**

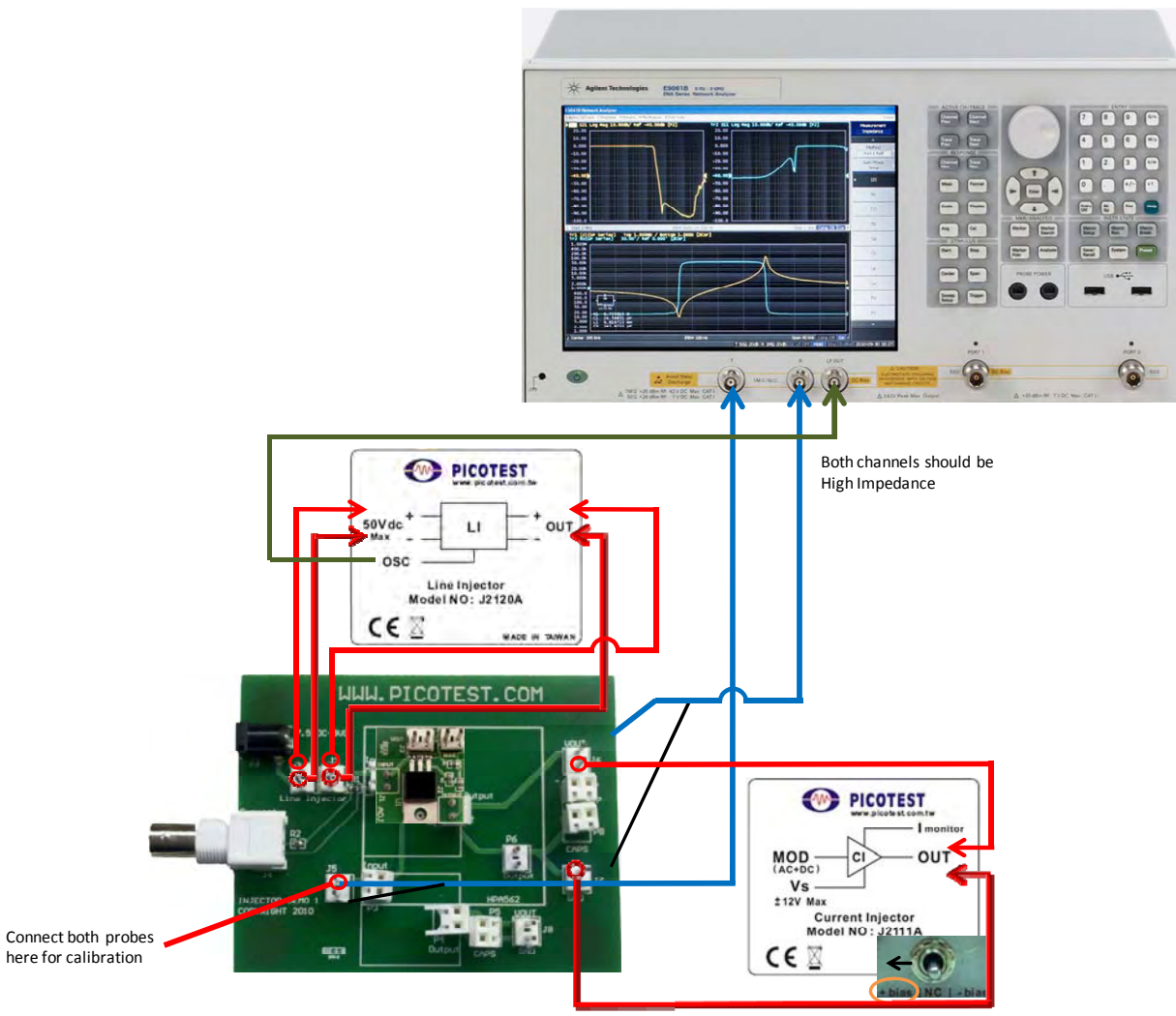

Figure 10 – PSRR connection diagram.

### Making the measurement

Use the "Recall State" feature to load the setup file, "PSRR.sta".

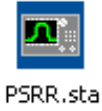

Calibrate the probes using the same process as in the Bode plot measurement. Press Run and the results should be similar to those in Figure 11:

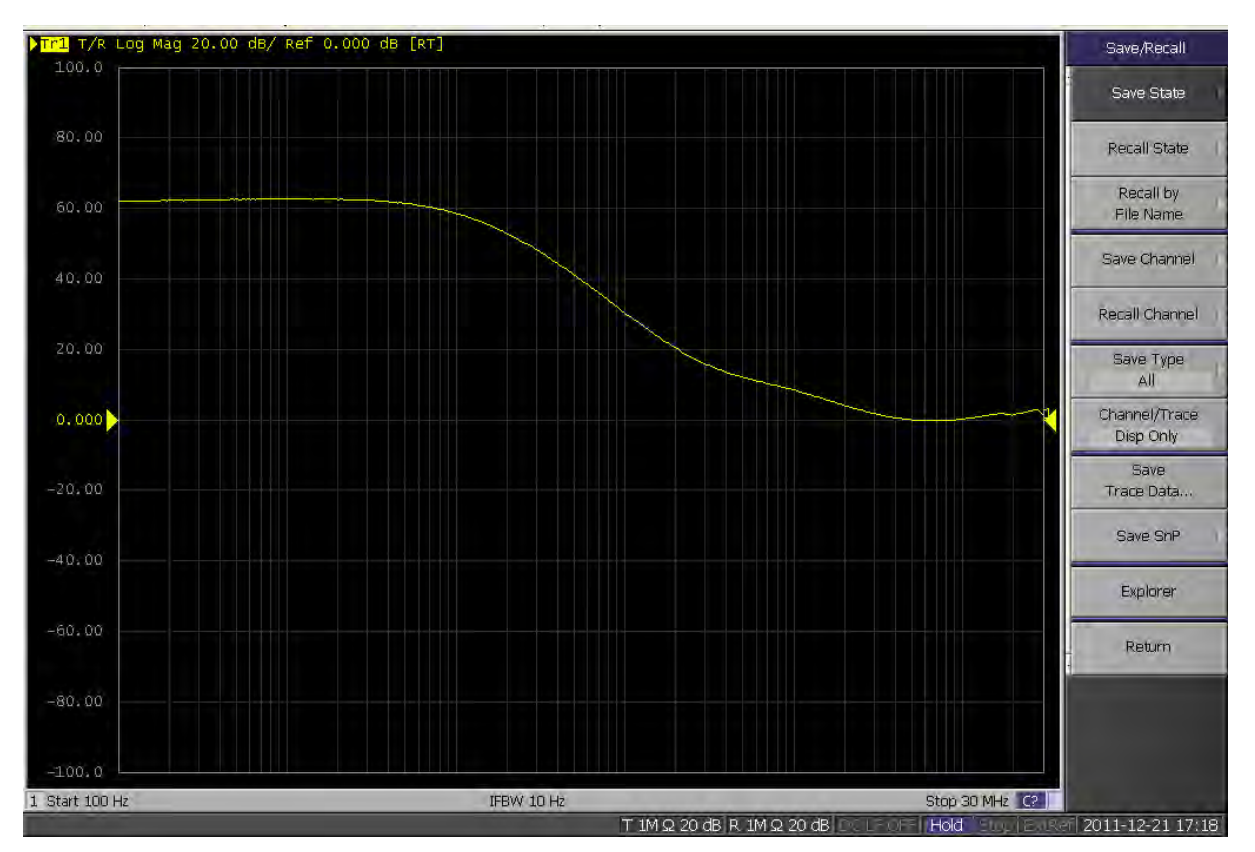

Figure 11 – PSRR of LM317 test circuit.

# Why is this important

The results are frequency dependent and the characteristics can be critical to the performance of instrumentation and RF equipment powered by the regulator.

# Tips

- Where stability is a strong function of the output filter of the regulator, the PSRR of a regulator is very dependent on the input filter of the regulator, as well as the type of regulator used (linear regulator, switching regulator, etc.). Try using different styles of input filters and use this method of measuring PSRR to quickly determine the performance of the filter.
- Using the Line Injector for the PSRR measurement is a preferred method to many previous methods suggested by regulator manufacturers. Often guides on making this measurement involve using an injection transformer to inject the input signal. <u>This is a great way to ruin an expensive transformer</u>. Since a good injection transformer uses a very high permeability core to perform well at low frequencies, as a result it will saturate at as little as 10mA! Using an injection transformer in line with a voltage regulator with nearly any current being drawn will result in a PERMANENTLY biased transformer.

### **Other Recommendations**

Observe the frequency at which the PSRR gain curve crosses 0dB. Using the Line Injector connected in the same configuration as the first measurement, inject a 1V peak to peak sine wave at the frequency of the zero crossing seen in the PSRR measurement from an arbitrary waveform generator such as the Picotest G5100A. Connect to scope probes to the oscilloscope and put one probe on the input of the regulator and one on the output. Since 0dB translates to a 1:1 voltage ratio, you will see the same amplitude in both sine waves on the scope. Changing the sine wave to other frequencies, you can confirm the results seen the PSRR gain plot by observing the attenuation or amplification the input signal at the output of the regulator.

# **Output Impedance**

Using output impedance measurements to characterize the stability of a regulator is quickly becoming a more popular alternative to using Bode plots and step load analysis. Using the Current Injector to sweep current over a very large range of frequencies, the output impedance can be measured and from that we can non-invasively extract Q and phase margin of the system.

# **Equipment List**

- Agilent E6051B or other network analyzer
- J2111A Current Injector
- One 1:1 scope probe or BNC cable with a hook or clip
- LM317 Adjustable Regulator board

# **Connectivity Diagram**

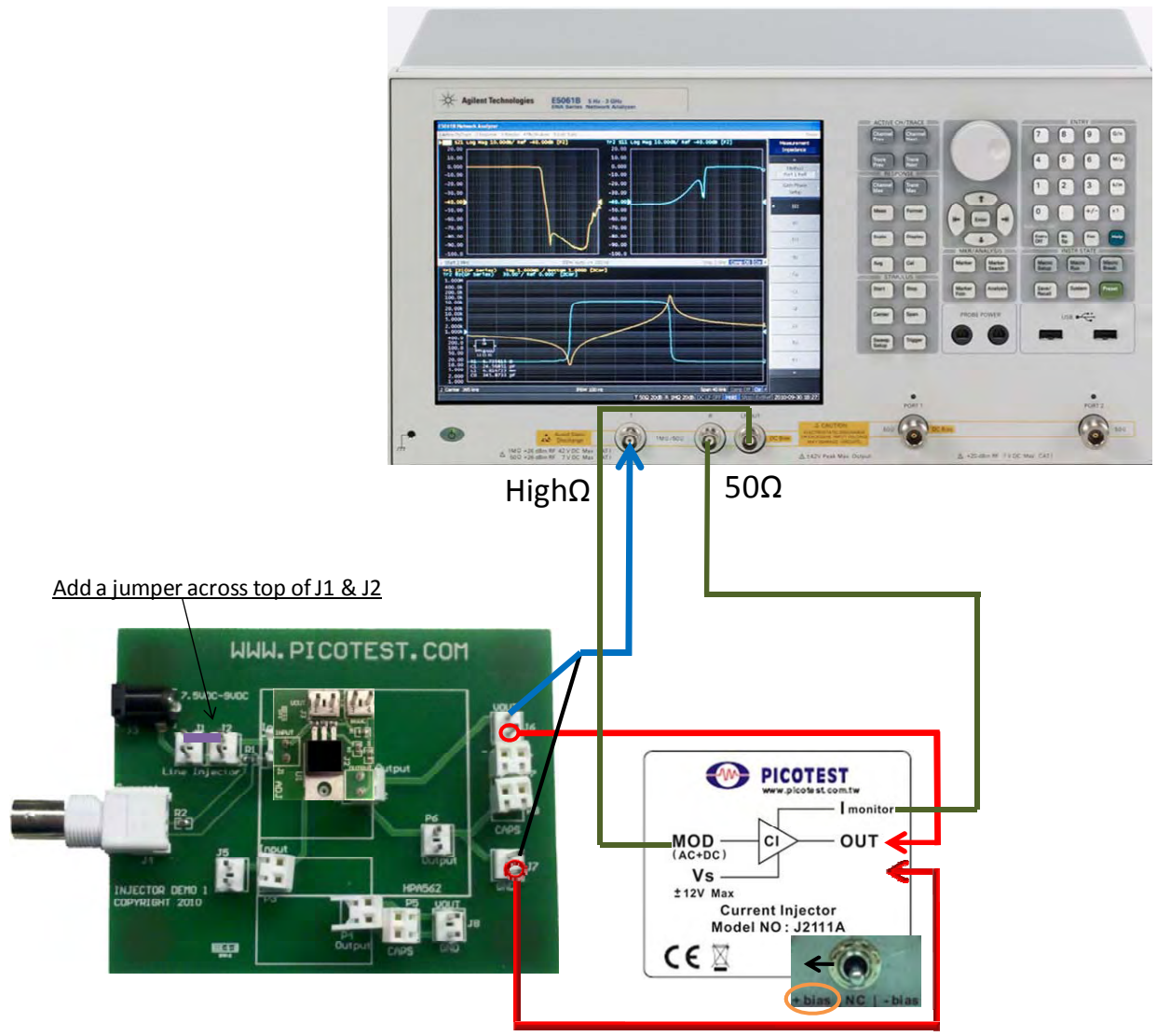

Figure 12 – Output impedance connection diagram.

### **Making Measurements**

Use the "Recall State" feature to load the setup file, "LM317 OutZ, no cap.sta".

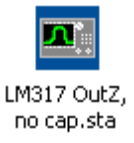

Calibrate the probes using the same process as in the Bode measurement. Perform a sweep and the results should be similar to those in Figure 13:

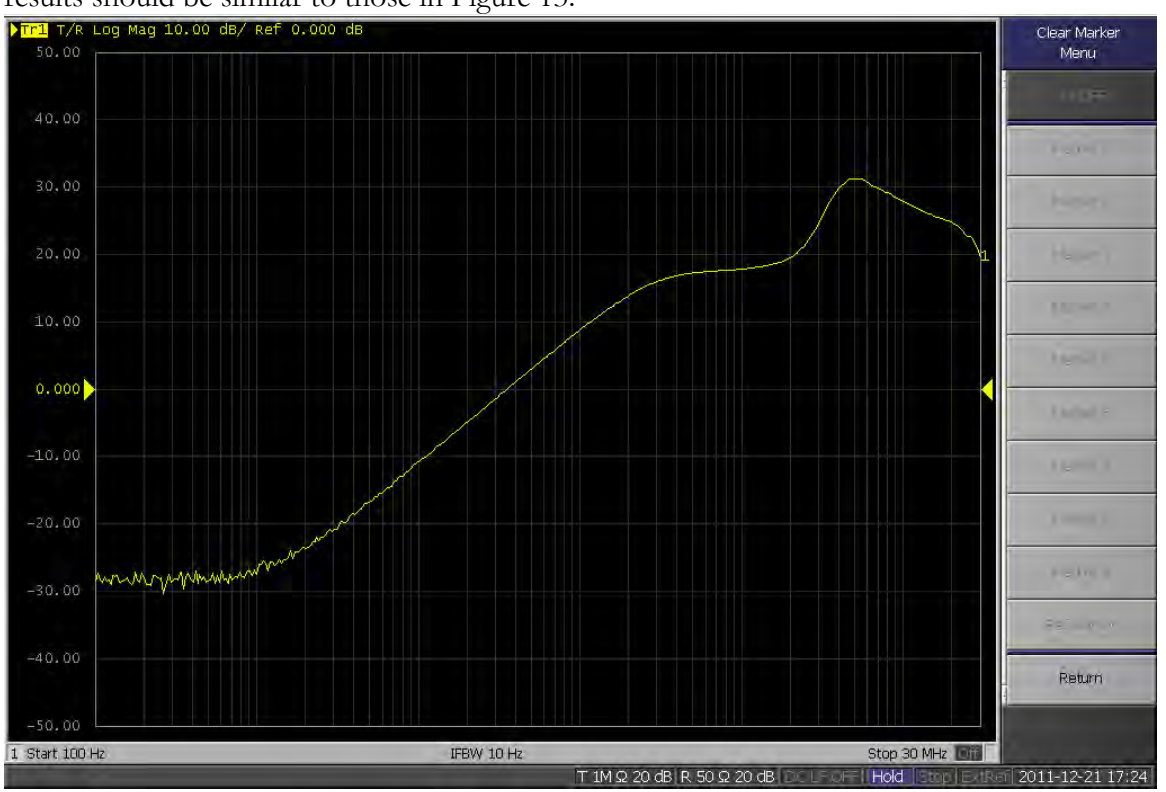

Figure 13 – Output impedance plot of the LM317 test circuit.

### Why is this important

- Often there is either no injection point available to extract a Bode plot from a voltage regulator or there is simply no way to measure the control loop in a case such as a fixed, monolithic regulator. Output impedance allows us to non-invasively extract stability information while a system is on and running.
- Output impedance is an overall less expensive way to make a stability measurement.

### Recommendations

Insert the 100uF tantalum capacitor (Capacitor 1) into either P7 or P8 on the board leaving all other connections the same as the original output impedance measurement. Use the "Recall State" feature to load the setup file, "LM317 OutZ, cap 1.sta".

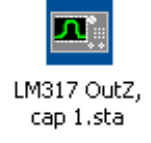

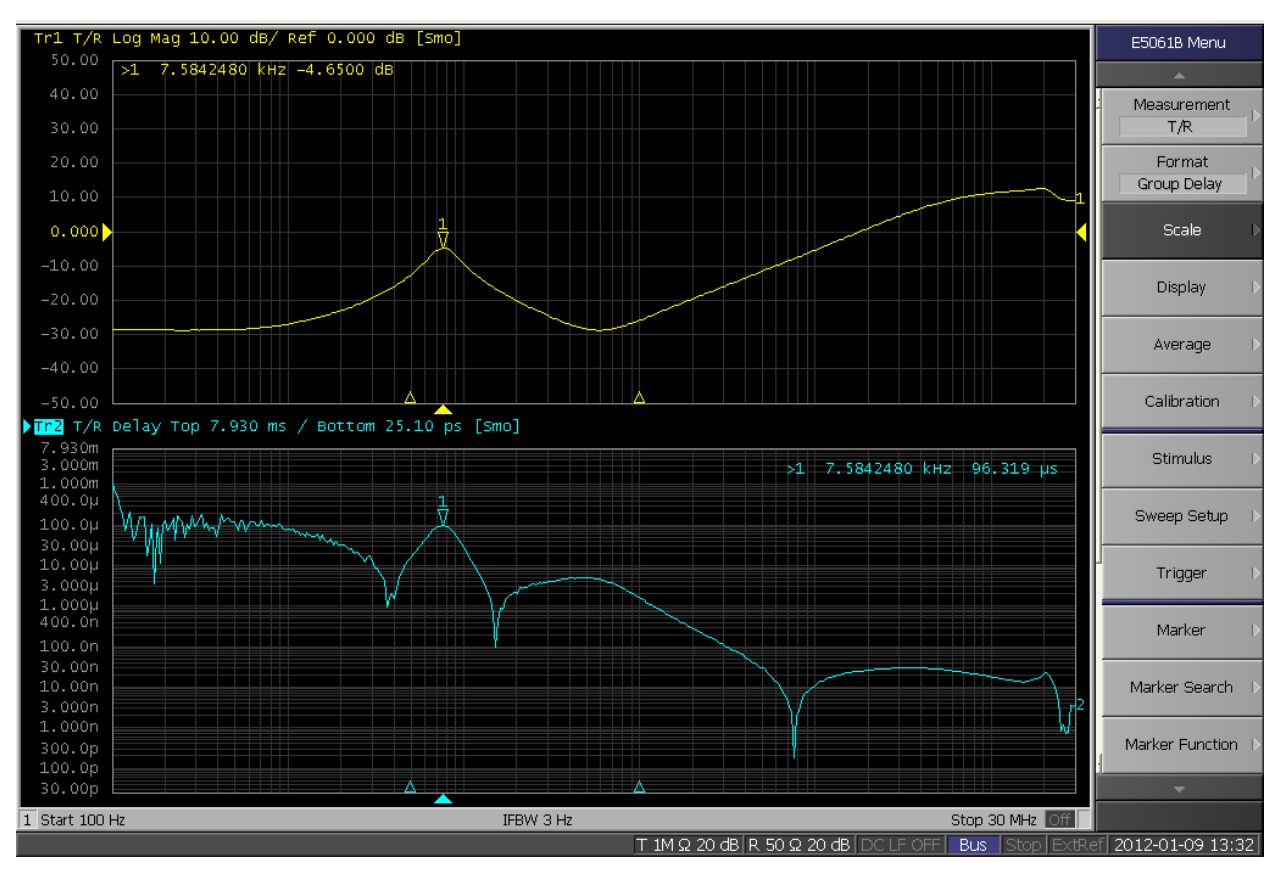

The resulting plot should be similar to those in Figure 14:

Figure 14 - Output impedance and group delay plot of the LM317 test circuit.

Using cursor 1, observe the peak in Group Delay, or Tg, measured by Trace 2. This occurs at about 7.6kHz and has a peak value of 96.3uS. Using this, can calculate the Q at the output of the regulator as well as the phase margin of the system:

$$Q(96.31910^{-6}, 7.58410^{3}) = 2.295$$
 Eq.1

In this case, Q comes out to be 2.295. Now, using Eq.2 we can calculate the phase margin of the system.

$$PM(96.31910^{-6}, 7.58410^{3}) = 23.708$$
 Eq.2

For this example, we calculate a phase margin of 23.7 degrees which is in very good agreement with the phase margin measured for the same regulator and output capacitor in the Bode plot measurement. It is also important to note, that the peak of the output impedance occurs at about 7.6kHz which is the measured bandwidth of the system in this configuration using the Bode plot measurement technique.

Both bandwidth and phase margin were able to be extracted from the system without needed access to the control loop, or breaking any connections of the system. This is a very accurate, non-invasive method of measuring the stability of a system.

# J2111A Current Injector note for frequencies above 10MHz:

The Picotest J2111A Current Injector includes a 1V/Amp 50 Ohm port and adds the benefits that the injector is DC coupled to the DUT, so that the low frequency is not limited and the high frequency capability of the J2111A is generally higher than the transformer method. The current sensing of the J2111A is not perfect and there is current flowing in the interconnecting cables and shields, which introduces parasitic signals, so it is best to use a current probe above 10MHz. For the best results a current probe and a differential probe as shown below in Figure 15 is ideal.

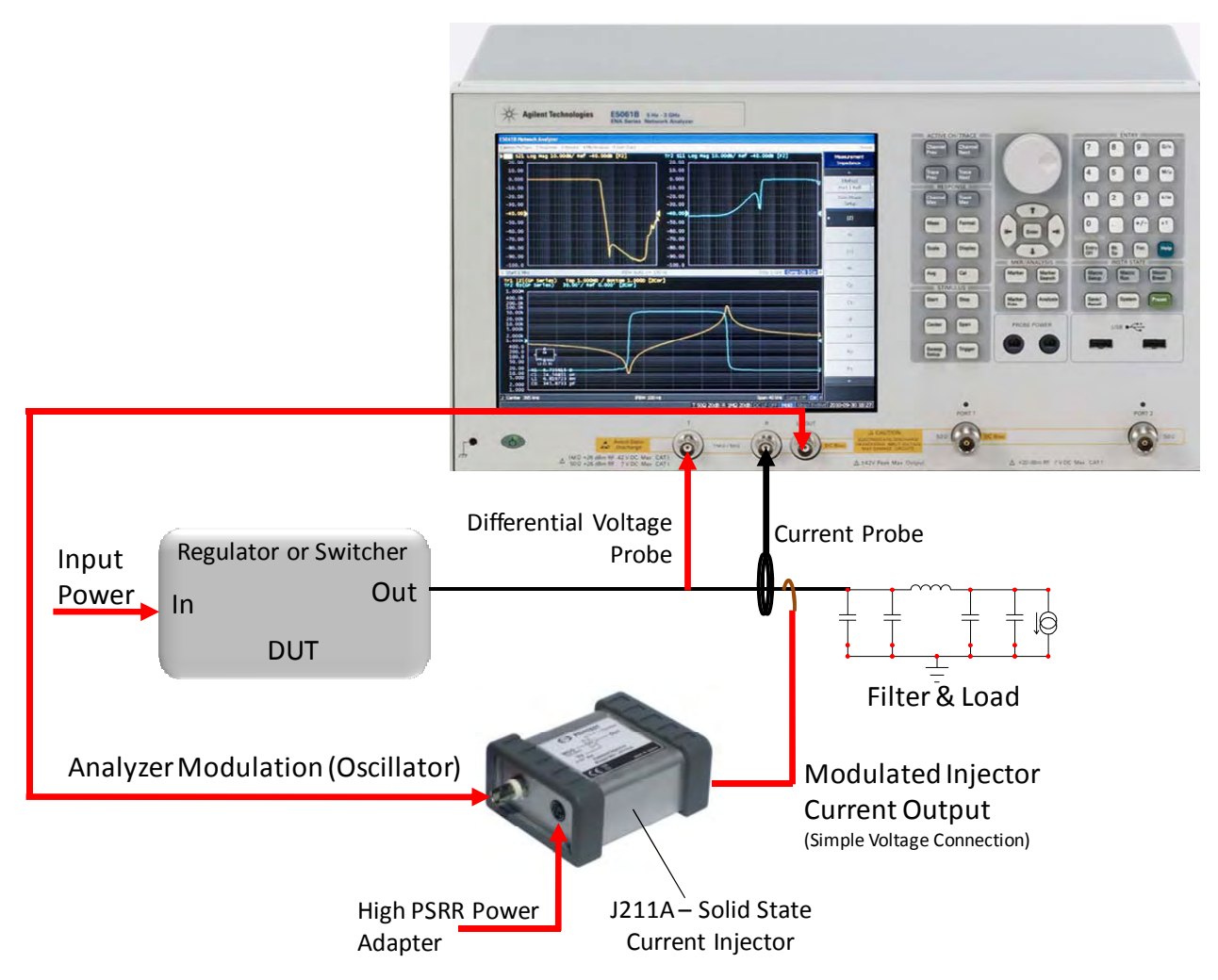

Figure 15 – Output impedance connection diagram using a high frequency current probe and differential voltage probe. This is the recommended setup when greater fidelity is needed at frequencies above 10MHz.

# **Reverse Transfer**

Reverse transfer is an unappreciated and rarely discussed characteristic, defining the attenuation of the load current perturbations at the regulator input. Typical series pass regulators are generally 0dB.

# **Equipment List**

- Agilent E5061B or other network analyzer
- J2111A Current Injector
- LM317 Adjustable Regulator board

# **Connectivity Diagram**

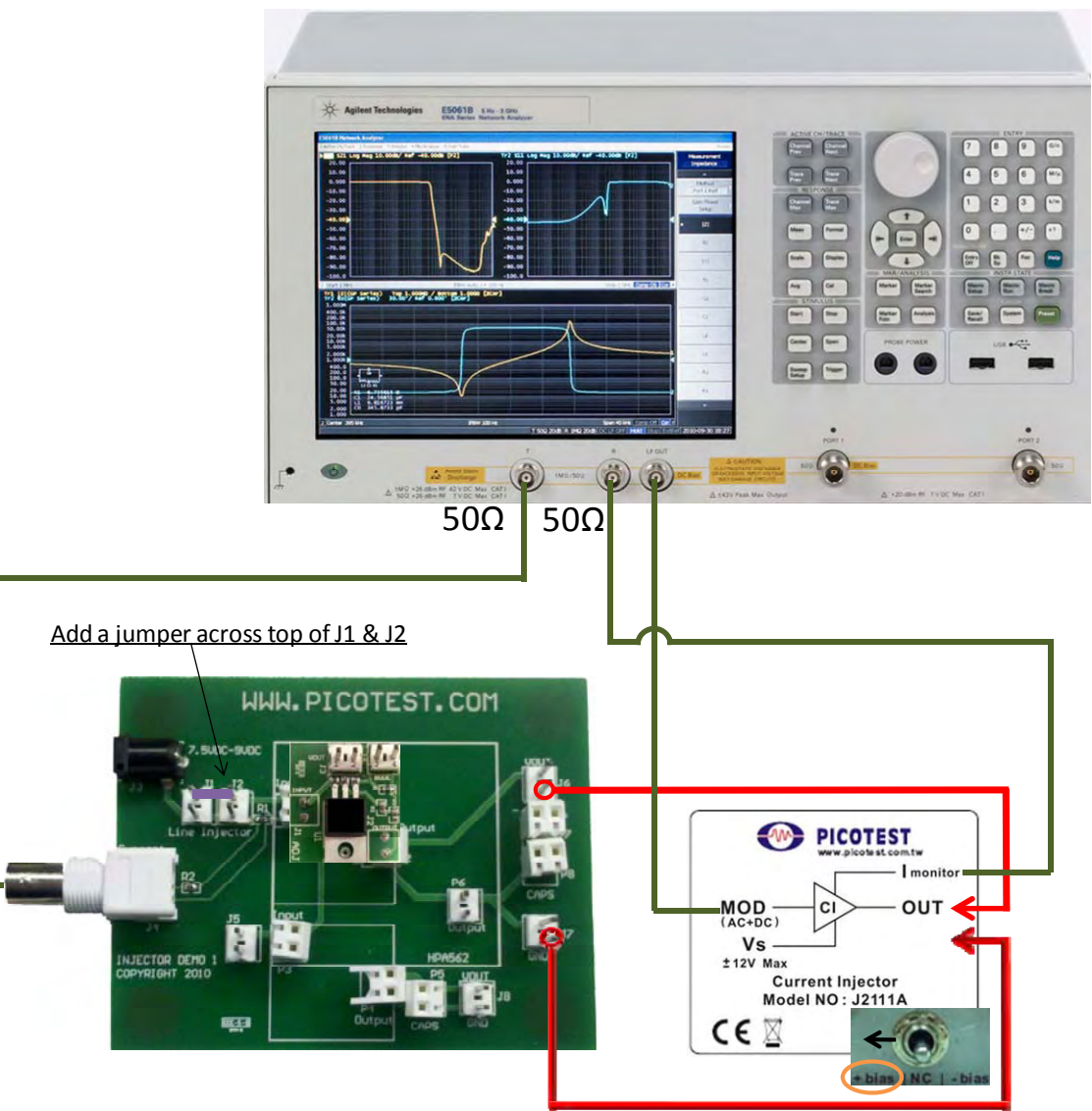

Figure 16 - Current Injector and board connections to the E5061B analyzer.

# Data to Record

Use the "Recall State" feature to load the setup file, "Reverse Transfer.sta".

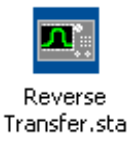

Perform a sweep and the results should be similar to those in Figure 17:

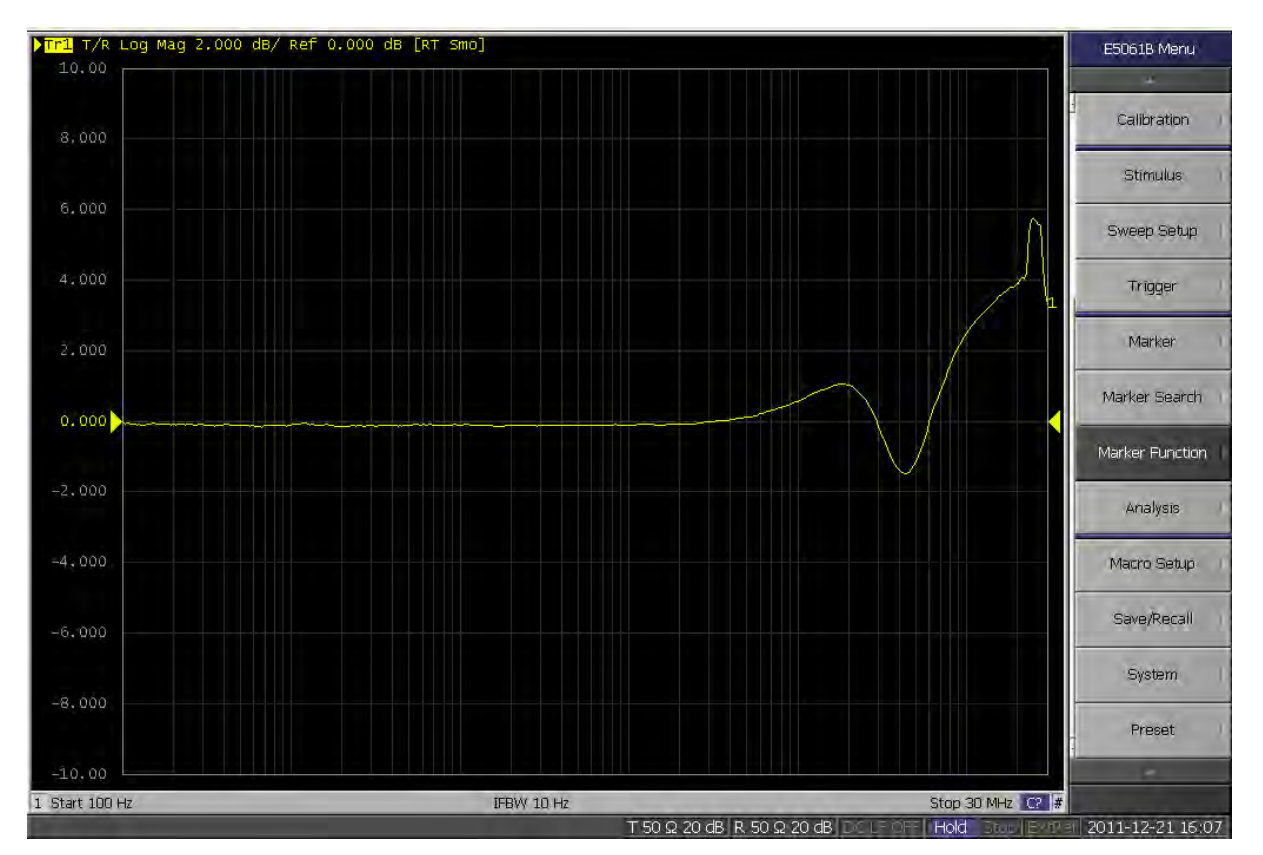

Figure 17 – Reverse transfer plot of the LM317 test circuit.

### Why is this important

• Current perturbations on the output of the regulator are passed back through to the input and as a result of bus impedance show up as voltage noise on the input bus.

### Tips

Consider the effect of other regulators sharing as common input. When looking at the conducted susceptibility of regulators in a distributed system, keep this measurement in mind as it is often the reason high frequency content is placed on the input voltage bus.

# Crosstalk

Crosstalk is a very closely related to reverse transfer and is another unappreciated and under analyzed characteristic of power systems. If two regulators are on the same voltage bus and Regulator 1 experiences load perturbations, Regulator 2 will experience voltage perturbations on its output. Crosstalk is the measure of the Regulator 2's output voltage to Regulator 1's output current.

# **Equipment List**

- Agilent E5061B or other network analyzer
- J2111A Current Injector
- One 1:1 scope probe or BNC cable with a hook or clip
- LM317 Adjustable Regulator board
- TLV2217 Fixed Regulator board

### **Connectivity Diagram**

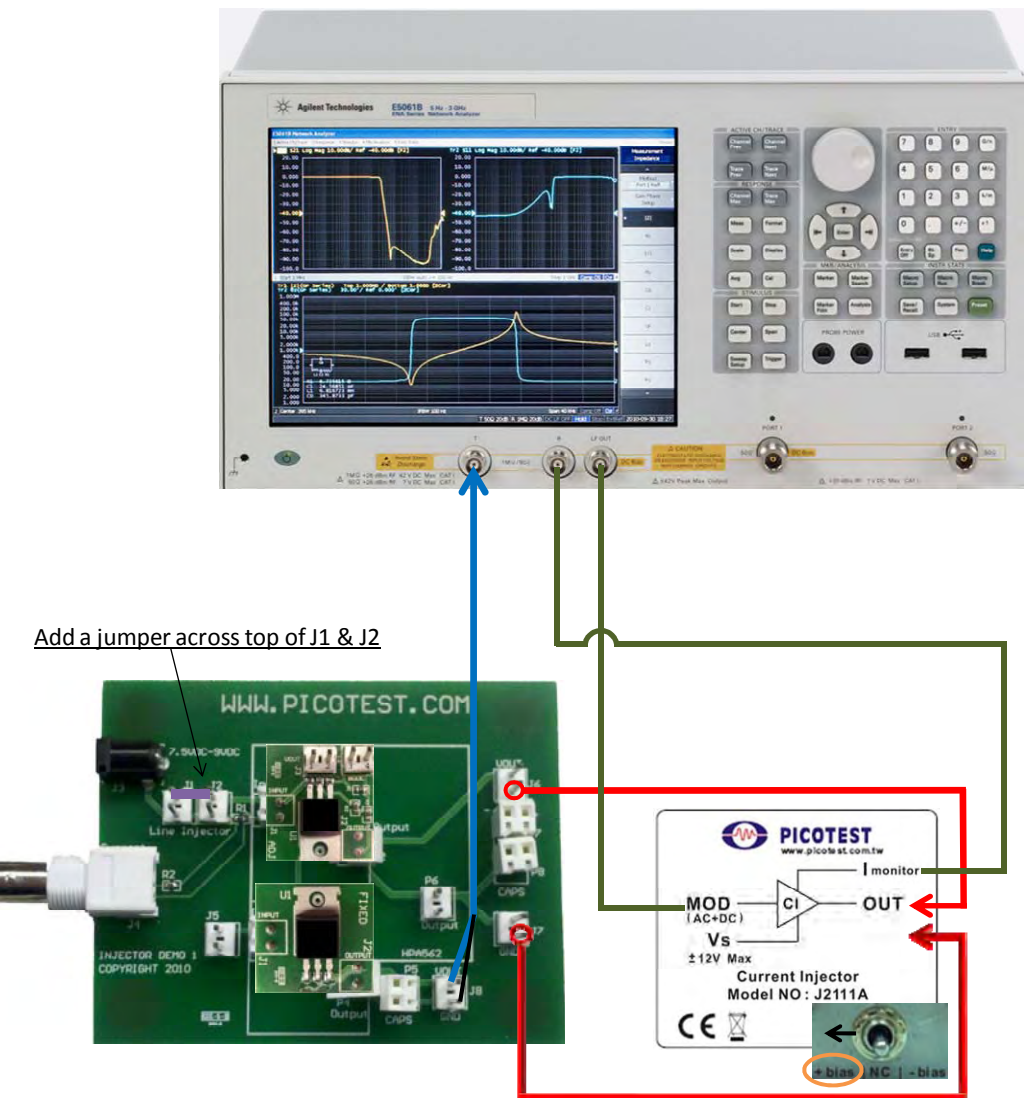

Figure 18 - Current Injector and board connections to the E5061B analyzer.

# Data to Record

Use the "Recall State" feature to load the setup file, "Crosstalk.sta".

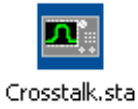

Perform a sweep and the results should be similar to those in Figure 19:

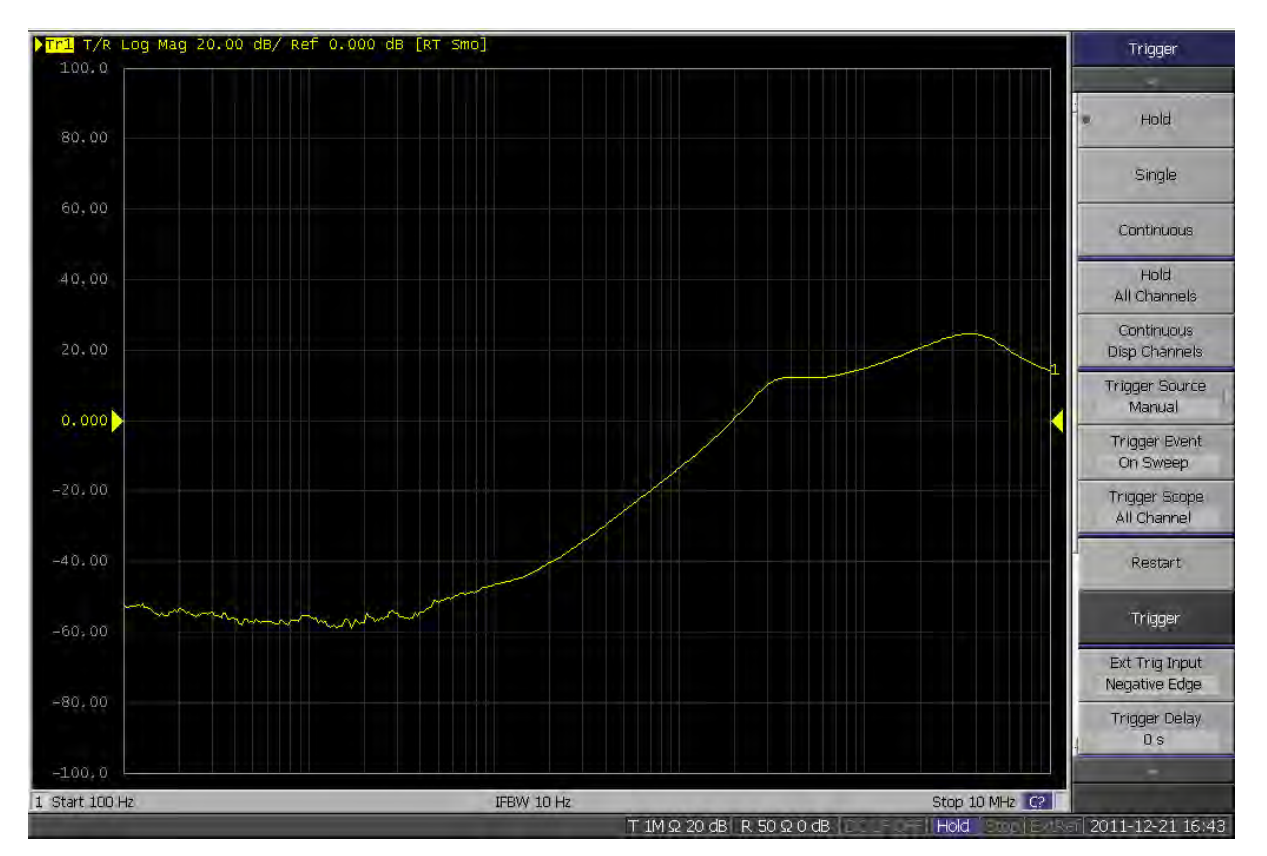

Figure 19 – Crosstalk measurement shown as a voltage gain on the output of the TLV2217 test circuit as a result of current perturbations on the LM317 test circuit.

### Why is this important

- Under dynamic loading conditions the voltages can go far below and above the DC regulation limits. This can cause damage to the loads.
- The dynamic voltage response can have similar effects to ripple, including degrading SNR, BER, phase noise, jitter, etc.

# Input Impedance

The input impedance of a switching power supply or regulator is negative, which is a stability concern when combined with an EMI filter, making the measurement an important part of the design, analysis and verification process.

# **Equipment List**

- Agilent E5061B or other network analyzer
- J2111A Current Injector
- J2120A Line Injector
- J2101A Injection Transformer
- One 1:1 scope probe or BNC cable with a hook or clip
- LM317 Adjustable Regulator board

# **Connectivity Diagram**

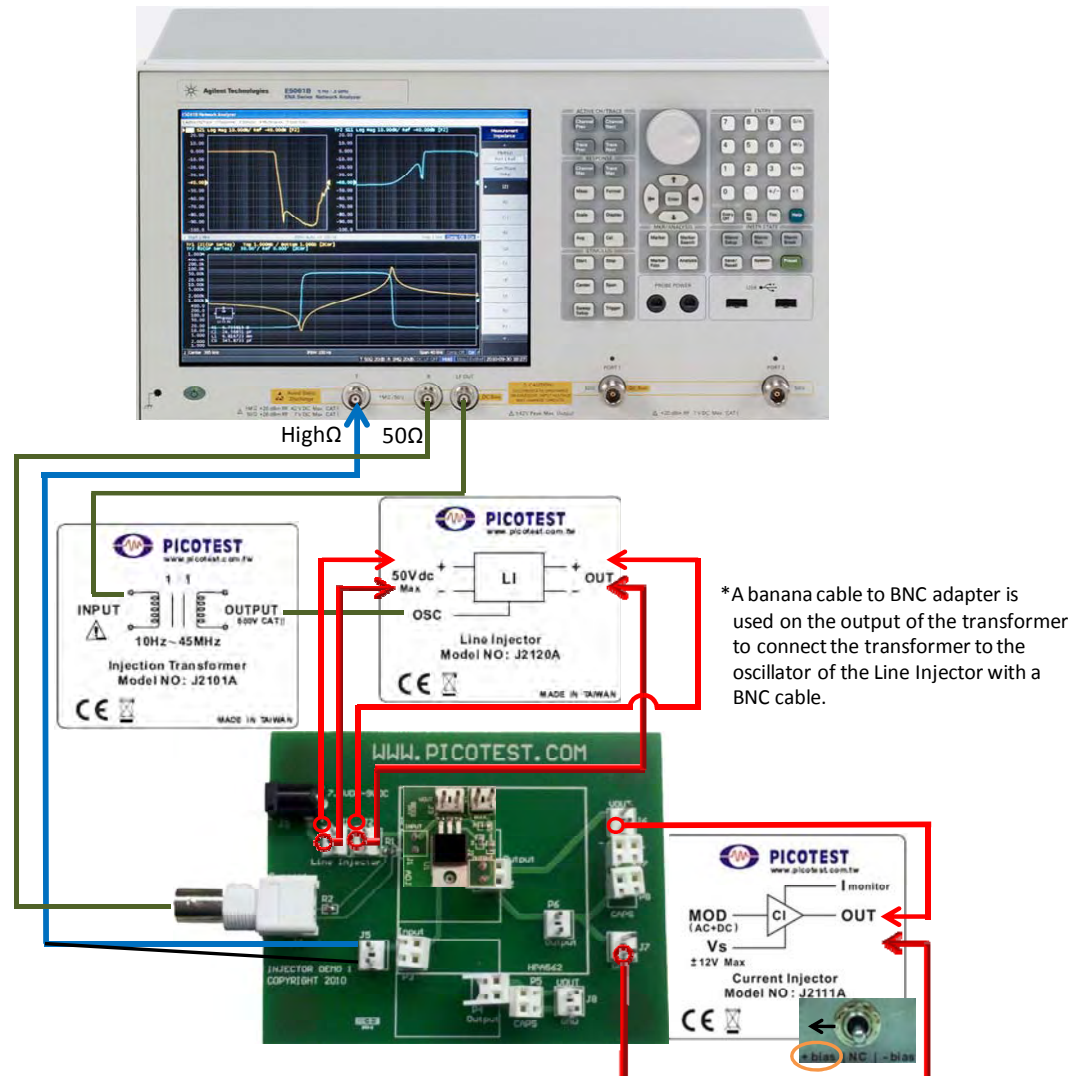

Figure 20 - Line Injector and board connections to the E5061B analyzer.

\*The injection transformer is used to isolate the oscillator ground from the board ground. This is to avoid shorting out the  $2\Omega$  resistor that provides the current sensing for ChR.

### **Data to Record**

Use the "Recall State" feature to load the setup file, "LM317 inputZ.sta".

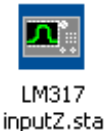

Perform a sweep and the results should be similar to those in Figure 21:

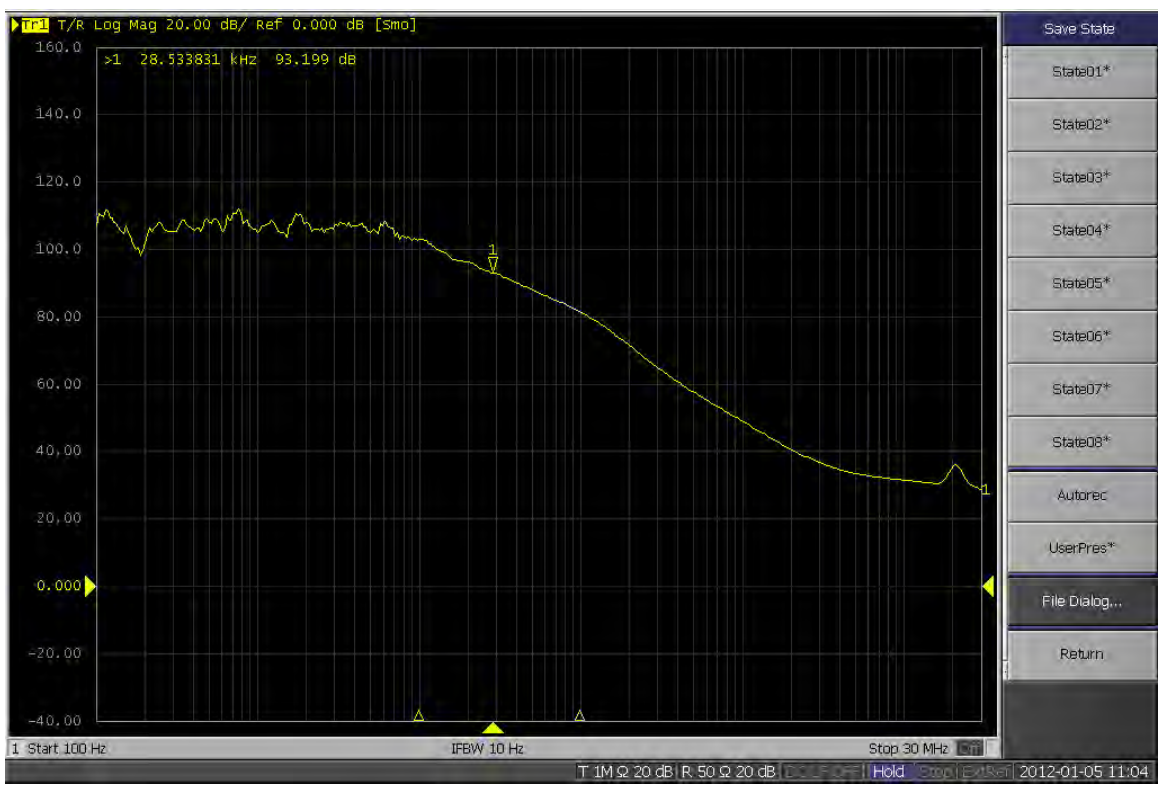

Figure 21 - Input impedance of the LM317 test circuit

### Why is this important

• The combined impedance of the input filter and the input of the regulator make up the criteria for Middlebrook Stability.

# Tips

- When measuring the input impedance of a system where there is no current monitor voltage, a current probe works just as well as long as it is has to bandwidth to support the measurement range.
- When using the Line Injector on a system with significant input capacitance, signals must be kept as small as possible as the signal capacity of the Line Injector goes down when driving capacitive loads

# **Chapter 3 - References**

# General

- 1. "Switchmode Power Supply Simulation with PSpice and SPICE 3", by Steven M. Sandler, McGraw-Hill Professional; 1 edition (2006), ISBN: 0071463267
- 2. "Switch-Mode Power Supply SPICE Cookbook", by Christophe P. Basso, McGraw-Hill Professional; 1 edition (March 19, 2001), ISBN: 0071375090
- 3. "Power Specialist's App Note Book, Papers on Simulation, Modeling and More", Edited by Charles Hymowitz, <u>http://www.intusoft.com/lit/psbook.zip</u>
- 4. "Inline equations offer hysteresis switch in PSpice", Christophe Basso, On Semiconductor, EDN, August 16, 2001
- 5. "SPICE Circuit Handbook", by Steven M. Sandler and Charles E. Hymowitz, McGraw-Hill Professional; 1 edition (2006), ISBN: 0071468579
- "E5061B Network Analyzer Data Sheet", © Agilent Technologies, Inc. Published in the USA, July 4, 2011. 5990-4391EN

Have access to the following Agilent E5061B website to acquire the latest news, product and support information, application literature and more at <a href="http://www.agilent.com/find/E5061B">http://www.agilent.com/find/E5061B</a>.